## Inserire un Esito

Per aggiungere l'esito a una notifica già registrata, riaprire la notifica a partire dalla ricerca, accessibile da menù  $\rightarrow$  Registro Notifiche  $\rightarrow$  Gestione Registro.

Spostarsi nella parte bassa della schermata per compilare i campi relativi a *Ricevente*, *Notifica* e/o *Deposito*.

| rente de la companya de la companya de la companya de la companya de la companya de la companya de la companya |  |
|----------------------------------------------------------------------------------------------------|--|
| Ricevente Q                                                                                                    |  |
| Qualifica Ricevente                                                                                            |  |
| îca e Deposito                                                                                                 |  |
| Data Notifica 🛛 🖬                                                                                              |  |
| Data Pag. Diritti 📰 🗐                                                                                          |  |
| Data Pag. Spese 🛛 🖬                                                                                            |  |
| Esito Q                                                                                                    |  |
| eposito Casa Comunale                                                                                          |  |
| Data Deposito                                                                                                  |  |
| N. Raccomandata                                                                                                |  |
| N. Altra Raccom.                                                                                               |  |
| Note                                                                                                    |  |
|                                                                                                    |  |
| i.                                                                                                    |  |

Il campo *Ricevente* può essere valorizzato sfruttando la lentina se il nominativo è già presente nell'Anagrafica dei Riceventi; se al momento della compilazione era stata aggiunta anche la qualifica, questa verrà valorizzata automaticamente.

Nel caso in cui il nome del ricevente non sia presente nell'anagrafica, dovrà essere caricato a mano, mentre il campo *Qualifica Ricevente* dovrà essere necessariamente compilato scegliendolo dall'Anagrafica delle Qualifiche.

| Ricevente           |   |                   |  |  |
|---------------------|---|-------------------|--|--|
| Ricevente           | 1 | COGNIGNI CHIARA   |  |  |
| Qualifica Ricevente | ् | ADDETTO AL RITIRO |  |  |

Nella tabellina *Notifica e Deposito* possono essere inseriti la data di notifica, le date di pagamento dei diritti e delle spese e l'esito della notifica, scegliendolo direttamente dall'Anagrafica degli Esiti,

## accessibile dalla lentina 🔍

| Notifica e Deposito |                       |
|---------------------|-----------------------|
| Data Notifica       | 10/12/2018            |
| Data Pag. Diritti   | 11/12/2018            |
| Data Pag. Spese     | 11/12/2018            |
| Esito               | 1 NOTIFICA EFFETTUATA |

Nella tabellina *Dati deposito Casa Comunale* possono essere inseriti la data di deposito e il numero delle raccomandate, oltre a eventuali note.

| Dati deposito Casa Comunale |            |  |
|-----------------------------|------------|--|
| Data Deposito               | 11/12/2018 |  |
| N. Raccomandata             | 57         |  |
| N. Altra Raccom.            |            |  |
| Note                        |            |  |
|                             |            |  |
|                             |            |  |

Infine, salvare i dati inseriti con il tasto **Aggiorna** sulla destra. A questo punto si può passare alla stampa degli avvisi di notifica. From: https://wiki.nuvolaitalsoft.it/ - wiki

Permanent link: https://wiki.nuvolaitalsoft.it/doku.php?id=guide:notifiche:esiti&rev=1544540386

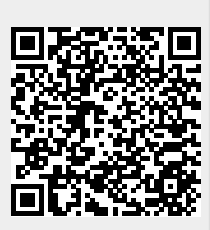

Last update: 2018/12/11 14:59